# SQL入門: SQLFiddleを活用したデー タベース操作の基礎と応用

# URL: https://www.kkaneko.jp/de/ds/index.html

金子邦彦

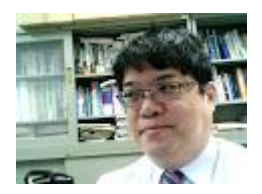

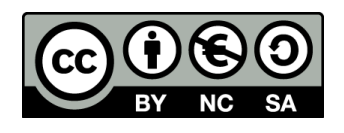

謝辞:この資料では「いらすとや」のイラストを使用しています

# 1) 実践的スキルと問題解決能力の向上 2) 自由で自主性を重視する SQL 学習環境 3) 将来の成長の展望

実践的なSQLスキルを身につけることができ、自分自身の ペースで効率的に学べる環境が提供され、多様な個人成長の 機会が広がります。

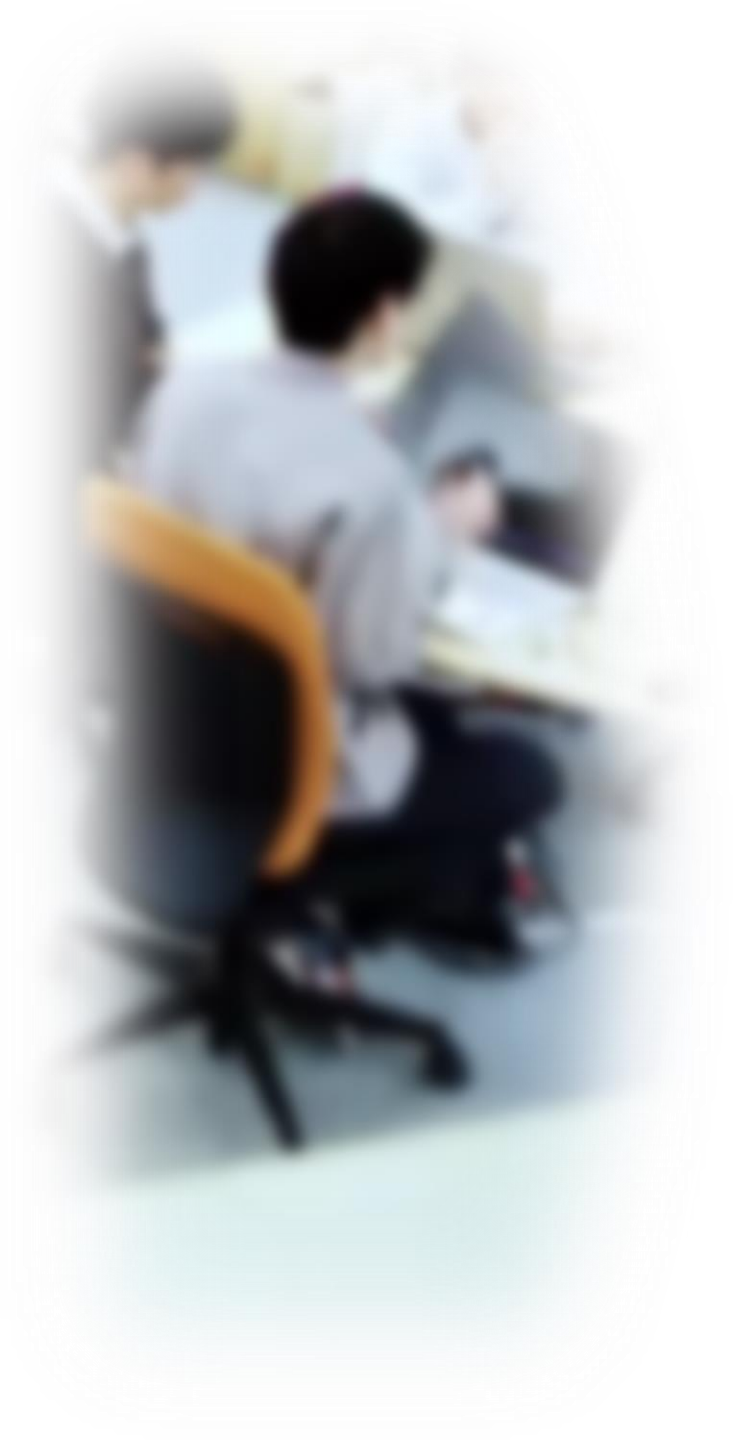

# アウトライン

- 1. イントロダクション
- 2. オンラインツール SQLFiddle のメ リットと基本操作
- 3. SQL によるデータの追加
- 4. SQL の全体像
- 5. テーブル定義(SQL を使用)
- 6. データの追加(SQL を使用)
- 7. 種々の問い合わせ(クエリ) (SQL を使用)

# 4-1. イントロダクション

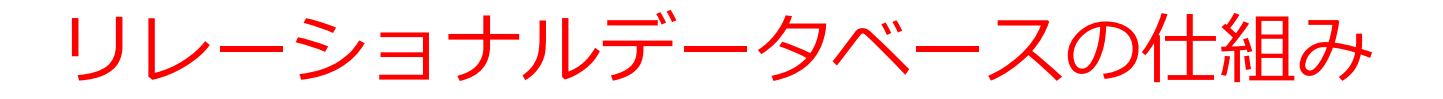

- データをテーブルと呼ばれる表形式で保存
- テーブル間は関連で結ばれる
- 複雑な構造を持ったデータを効率的に管理することを可能

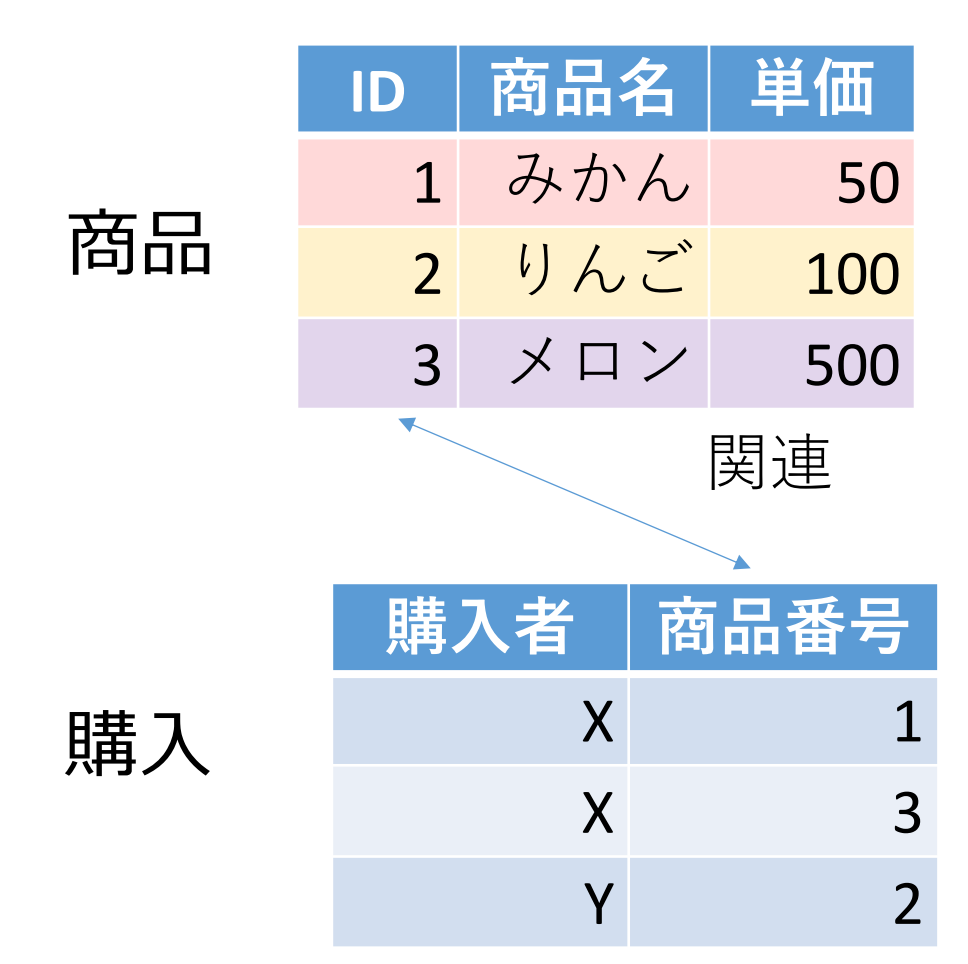

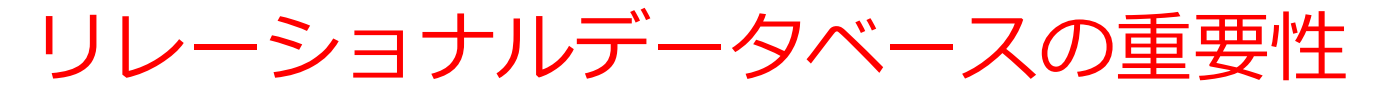

- データの整合性: リレーショナルデータベースは、デー タの整合性を保持するための機能を有する. これにより、 誤ったデータや矛盾したデータが保存されるのを防ぐこ とができる.
- 2. 柔軟な問い合わせ(クエリ)能力: リレーショナルデー タベースのSQL(Structured Query Language) (データ ベース操作言語)の使用により, 複雑な検索やデータの 抽出が可能になる.
- 3. トランザクション機能:一連の操作全体を一つの単位として取り扱うことができる機能.これにより,データの 一貫性と信頼性が向上する.
- 4. セキュリティ:アクセス権限の設定などにより, セキュリティを確保する.

データの安全な保管,効率的なデータ検索・操作,ビジネスや研究の意思決定をサポート.

# SQL 理解のための前提知識

O テーブル

## データをテーブルと呼ばれる表形式で保存

| ID | 商品名 | 単価  | 購入者 | 商品番号 |
|----|-----|-----|-----|------|
| 1  | みかん | 50  | Х   | 1    |
| 2  | りんご | 100 | Х   | 3    |
| 3  | メロン | 500 | Y   | 2    |

## O 問い合わせ(クエリ)

- ・問い合わせ(クエリ)は、データベースから必要なデータ を検索、加工するための指令
- SELECT, FROM, WHERE など、**多様**なコマンドが存在。
- ・結合、集計、ソート、副問い合わせなど、高度な操作も可能

SQL  $\mathcal{O}$ + $\mathcal{O}$ + $\mathcal{O}$ + $\mathcal{K}$  select, from, where

## **select** 問い合わせ(クエリ)のための基本的な命令。 取得したいデータの指定

## from

データ取得の対象となるテーブルを指定 例:select \* from テーブル名;

## where

特定の条件を満たす行の選択 例:select \* from テーブル名 where 列1 = 値1;

# 問い合わせ(クエリ)のバリエーション

- ① 全データの取得
- select \* from 商品;
- 特定の属性(列)のみ取得
   select 商品名, 単価 from 商品;
- ③ 条件付き検索
- select 商品名, 単価 from 商品 where 単価 > 80;

# 4-2. オンラインツール SQLFiddle のメリットと基本操作

# オンラインで SQL を実行できるサイト

| Solution       Untitled*/       Untitled*/                                                                                                    |                                                                                    |                                                                                                    |                                                                           |                                                                       |                                                         |
|----------------------------------------------------------------------------------------------------|------------------------------------------------------------------------------------|----------------------------------------------------------------------------------------------------|---------------------------------------------------------------------------|-----------------------------------------------------------------------|---------------------------------------------------------|
| 2 joint<br>point<br>point                                                                                                    | SQL Fiddle                                                                         | Untitled* /                                                                                                    |                                                                           | Collaborate -J Sign In                                                | Have any feedback?                                      |
| • • • • • • • • • • • • • • • • • • •                                                                                                    | <ul> <li>Login</li> <li>Daily Tokens Left: 0</li> </ul>                            | 1 INIT database<br>2 CREATE TABLE Freduce (                                                                                                    | Schema SQL                                                                | Query SQL                                                             |                                                         |
| backer Derse 1, and unser wieden<br>werden der seiner vollen und<br>werden der seiner vollen und<br>seiner vollen und<br>seiner vollen | ⊙ ↔ C)<br>Chat Editor History                                                      | <ul> <li>ProductID INT ANTO_INCREMENT REV,</li> <li>Manw VARCHAR(100),</li> <li>Description VARCHAR(255)</li> </ul>                                                                                                    | 1 CREATE TABLE employees (<br>2 id INTEGER,<br>3 name TEXT.               | 1 INSERT INTO employees VALUE<br>1);<br>2 INSERT INTO employees VALUE | S (1, 'Alice', 30, 50000,<br>S (2, 'Bob', 40, 60000, 1) |
| DD F. fidels is face to use and edefant       I       I <td>During Phase 1, only users who<br/>are logged in can access the AI<br/>chat feature.</td> <td><ul> <li>);</li> <li>INSERT INTO Froduct (Name, Description) VALUES ('Enviry Framework Extensions', 'Use <a href="https://daper-plus.nt/" li="" tar<=""> <li>INSERT INTO Froduct (Name, Description) VALUES ('Dapper Plus', 'Use <a href="https://daper-plus.nt/" li="" tar<=""> <li>INSERT INTO Froduct Name, Description) VALUES ('CE Eval Expression', 'Use <a href="https://daper-plus.nt/" li="" tar<=""> </a></li></a></li></a></li></ul></td> <td><pre>4 age INTEGER,<br/>5 salary INTEGER,<br/>6 department_id INT);</pre></td> <td>3 INSERT INTO employees VALUES<br/>2);<br/>4 SELECT * FROM employees;</td> <td>S (3, 'CharLie', 35, 70000,</td>                                                                                                    | During Phase 1, only users who<br>are logged in can access the AI<br>chat feature. | <ul> <li>);</li> <li>INSERT INTO Froduct (Name, Description) VALUES ('Enviry Framework Extensions', 'Use <a href="https://daper-plus.nt/" li="" tar<=""> <li>INSERT INTO Froduct (Name, Description) VALUES ('Dapper Plus', 'Use <a href="https://daper-plus.nt/" li="" tar<=""> <li>INSERT INTO Froduct Name, Description) VALUES ('CE Eval Expression', 'Use <a href="https://daper-plus.nt/" li="" tar<=""> </a></li></a></li></a></li></ul> | <pre>4 age INTEGER,<br/>5 salary INTEGER,<br/>6 department_id INT);</pre> | 3 INSERT INTO employees VALUES<br>2);<br>4 SELECT * FROM employees;   | S (3, 'CharLie', 35, 70000,                             |
| Server I: Site 4 share our fift bit Extensions videos Bery 2: Like 4 share our fift bit Extensions videos Bery 2: Like 4 share our fift bit Extensions videos Bery 2: Like 4 share our fift bit Extensions videos Bery 2: Like 4 share our fift bit Extensions videos Bery 2: Like 4 share our fift bit Extensions videos Bery 2: Like 4 share our fift bit Extensions videos Bery 2: Like 4 share our fift bit Extensions videos Bery 2: Like 4 share our fift bit Extensions videos Bery 2: Like 4 share our fift bit Extensions videos FroductID Name Description Description performance built operations. Description Description video diplote Huilt norestation our fift bit performance built operations. Bery 2: Like 4 share our fift bit performance built operations. Bery 2: Like 4 share our fift bit performance built ope                                                                                                    | SQL Fiddle is free to use and<br>ad-free!<br>Want to help us? It takes 10          | 11<br>12 - QUERY database<br>13 SELECT * FROM Product;<br>14 SELECT * FROM Product WHERE ProductID = 1;                                                                                                    |                                                                           |                                                                       |                                                         |
| Btp 2: Like 4 Shace our JIS         Dil Inser videos         J Tank J         Like is interimented built operationente built operationente operationente built operationente operationente operationente operationente operationente operationente operationente operationente operationente operationente operationente operationente operationente operationente o                                                                                                    | Step 1: Like & Share our <u>SFE</u><br>Bulk Extensions videos                      |                                                                                                    |                                                                           |                                                                       |                                                         |
|                                                                                                    | Step 2: Like & Share our <u>EFE</u><br>Bulk Insert videos                          |                                                                                                    | Results                                                                   |                                                                       |                                                         |
| Image: Results       Description         1       Enviry Tamework Tremerions to extend your DbContect with high-performance       Oury C (and models)         2       Dapper Flus       Ume <u>Depres Flus</u> The <u>Depres Flus</u> 1       Enviry Tamework Tremerions to extend your DbContect with high-performance       Oury C (and models)         2       Dapper Flus       Ume <u>Depres Flus</u> Oury C (and models)         1       Enviry Tamework Tremerions to extend your DbContection with high-performance       Oury C (and models)         2       Dapper Flus       Ume <u>Depres Flus</u> Oury C (and models)         3       Mark       Mark       Mark       Mark         4       Mark       Mark       Mark       Mark       Mark         3       Mark       Mark       Mark       Mark       Mark       Mark                                                                                                    | g Thank g                                                                          | Execute 🔍 🖏 MySQL *                                                                                                    | Query #1 Execution time: 0ms<br>There are no results to be displayed.     |                                                                       |                                                         |
| Product D     Name     Description       1     Entity Framework Contraction to extend your DbConnect with high-performance built operations.     Onlyf Framework Contraction with high-performance built operations.       2     Dapper Plus     Use <u>Experi Plus</u> to extend your DbConnect with high-performance built operations.       1     Max     Use <u>Experi Plus</u> to extend your DbConnect with high-performance built operations.       2     Dapper Plus     Use <u>Experi Plus</u> to extend your DbConnect with high-performance built operations.       1     Max     Max       2     Dapper Plus     Use <u>Experi Plus</u> to extend your DbConnect with high-performance built operations.                                                                                                    |                                                                                    | II Results                                                                                                    | Ouery #2 Execution time: fms<br>There are no results to be displayed.     |                                                                       |                                                         |
| Dapper Plus         Use         Description         Description         Descrindescription <thdescription< th=""></thdescription<>                                                                                                    |                                                                                    | ProductID         Hame         Description           1         Entity Framework         Framework Extensions to extend your DbContext with high-<br>Extensions         performance bulk operations.                                                                                                    | Outry #3 Execution time: time<br>There are no results to be displayed.    |                                                                       |                                                         |
| Image: Application         Id         name         application         department_of           1         Application         Application                                                                                                    |                                                                                    | 2 Dapper Flus Use Dapper Flus to extend your IDbConnection with high-performance                                                                                                    | Query I/4 Execution time: 8ms                                             |                                                                       |                                                         |
| 1 AG 2 DOUD 1                                                                                                    |                                                                                    |                                                                                                    | id name                                                                   | age salary                                                            | department_id                                           |
| 4 BOD NO BOD NO                                                                                                    |                                                                                    |                                                                                                    | 2 Bob                                                                     | 40 0000                                                               | 1                                                       |

## SQLFiddle http://sqlfiddle.com/ シンプルなインタフェース があり、SQLの理解に便利

## DBFiddle

https://www.db-fiddle.com/

シンプルなインタフェースが あり、SQLの理解に便利

# オンラインで SQL を学ぶ

# <u>メリット</u>

- ・**アクセスの手軽さ**: Webブラウザがあれば、どこからでもア クセスでき、学ぶことができる。
- ・インストール不要: データベースソフトウェアのインストールが不要。
- ・時間や場所に縛られない:自分の都合にあわせて練習できる。

## <u>注意点</u>

- ・制限事項: オンラインツールは、全てのSQL機能をカバーし ていない場合や、大量データの取り扱いが難しい場合があ ります。
- セキュリティ:秘密情報はオンラインツールにアップロードしない。(オンラインツールでは情報漏洩に気を付ける)

SQLFiddle のサイトにアクセス

Webブラウザを使用

1. ウェブブラウザを開く

2. アドレスバーにSQLFiddleのURLを入力

http://sqlfiddle.com/

3. MySQL を選ぶ

URLが分からないときは、Googleなどの**検索エンジン**を利用。 「SQLFiddle」と検索し、表示された結果からSQLFiddleの ウェブサイトをクリック。

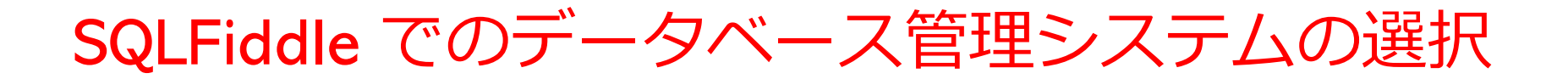

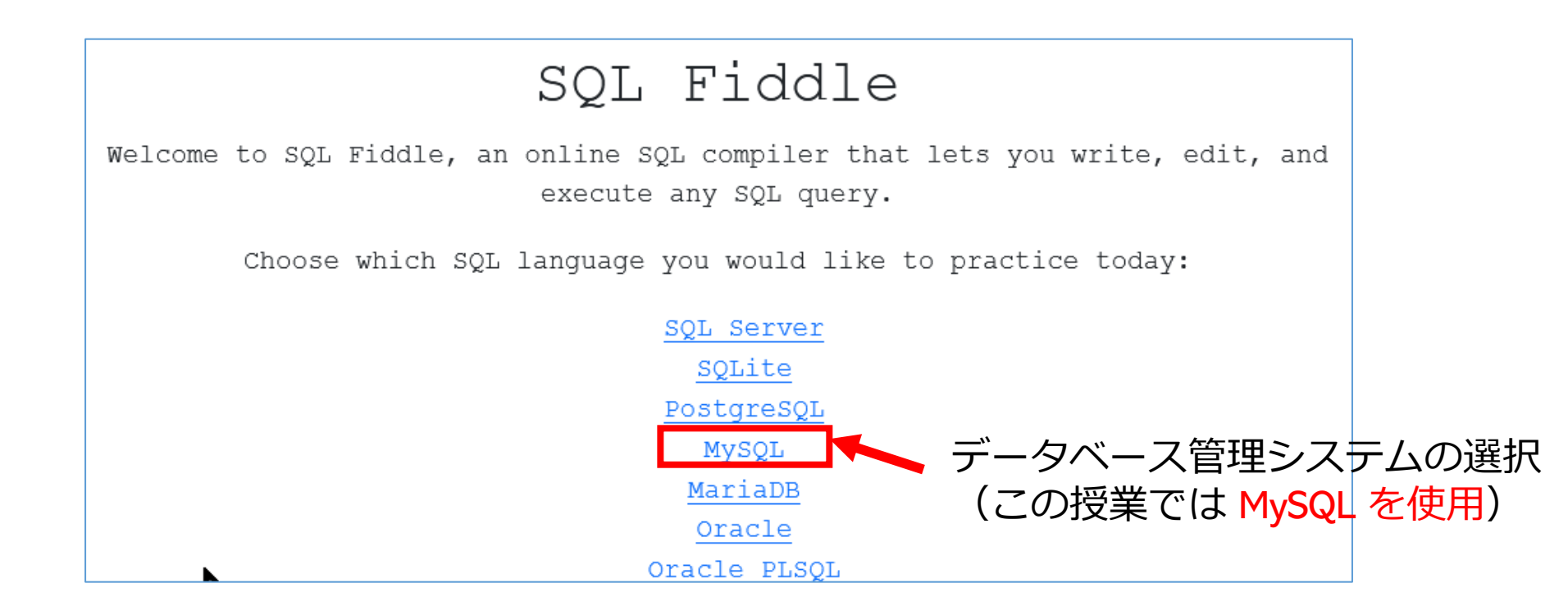

## SQLFiddle の画面

**上のパネル: SQLの入力(複数可能)** ・テーブル定義 CREATE TABLE ・データの追加 INSERT INTO ・SQL問い合わせ。SELECT, FROM, WHERE など

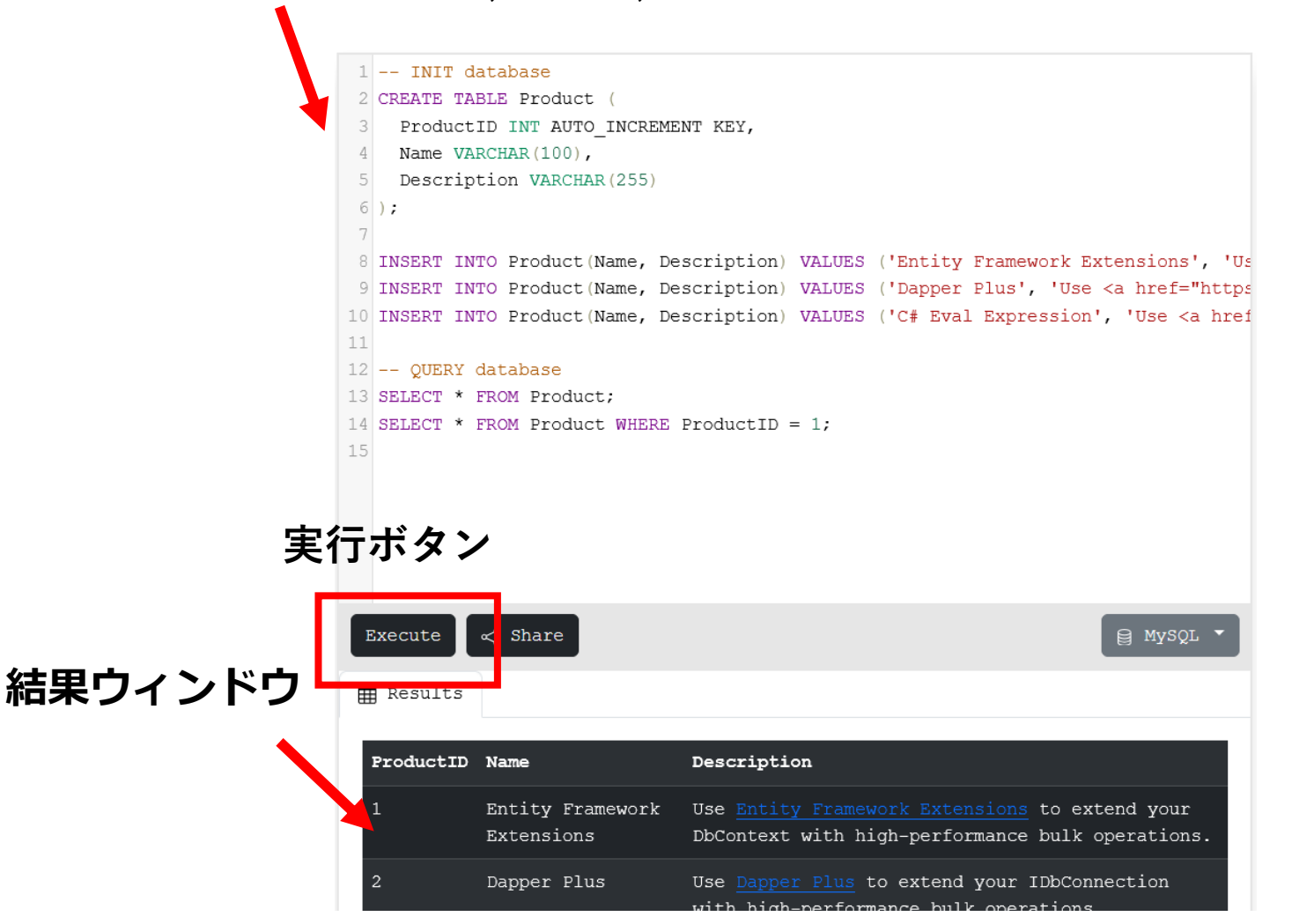

15

## まとめ

# SQLFiddleの要点

・アクセス: Webブラウザから簡単にアクセス

http://sqlfiddle.com/

・インストール不要: ソフトウェアは不要

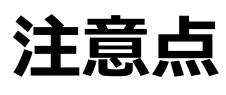

• セキュリティ: 秘密情報は避ける

## 画面構成

- ・上パネル: テーブル定義, データ追加, SQL問い合わせ
- **・ 下パネル**:実行結果

# 4-3. SQL によるデータの追加

# SQL によるデータの追加

テーブルに行を追加する

SQL でのコマンド: INSERT INTO

**次は、テーブル「朝食と値段」に、3行のデータを追加。** INSERT INTO 朝食と値段 VALUES ('A', 'カレーライス', 400); INSERT INTO 朝食と値段 VALUES ('B', 'うどん', 250); INSERT INTO 朝食と値段 VALUES ('C', 'カレーライス', 400);

| 名前 | 朝食     | 値段  |
|----|--------|-----|
| А  | カレーライス | 400 |
| В  | うどん    | 250 |
| С  | カレーライス | 400 |

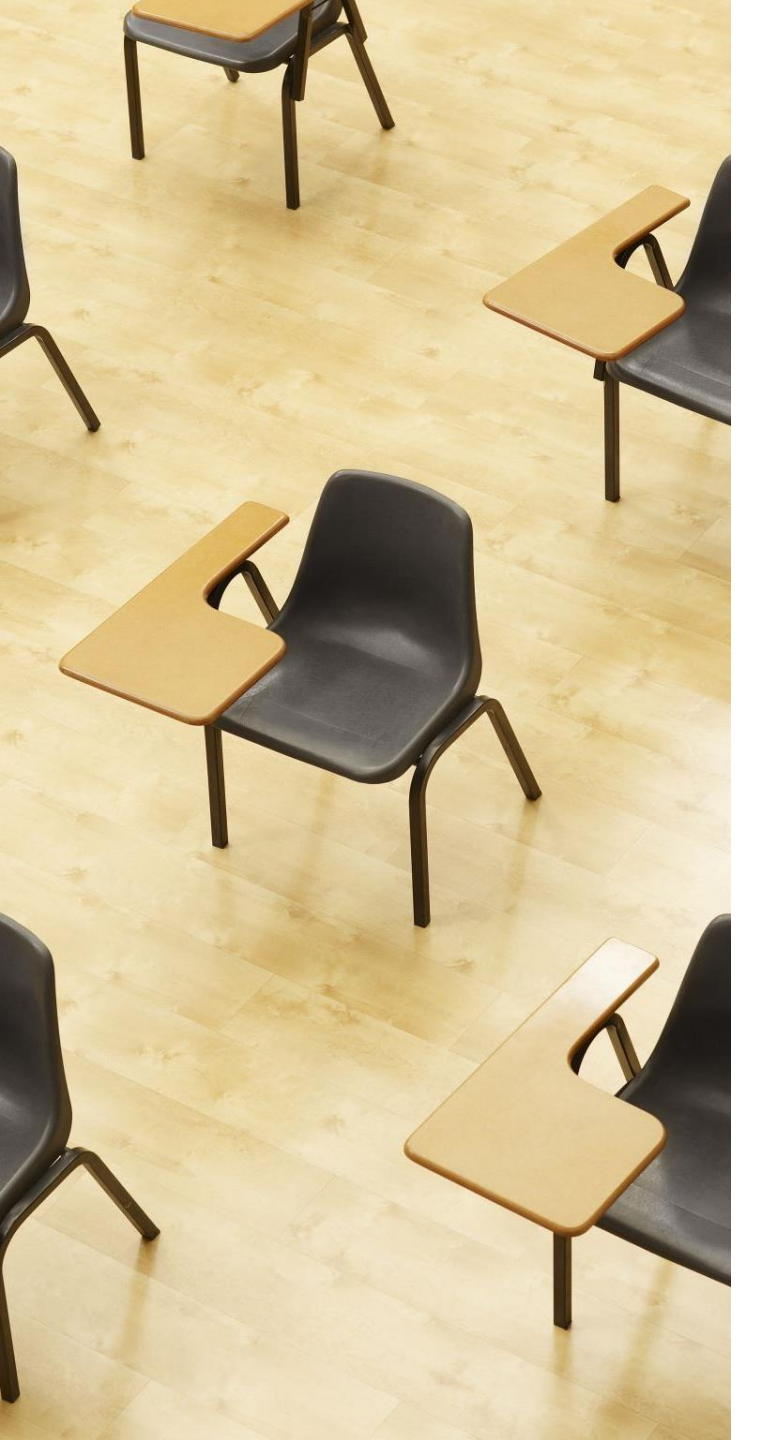

# 演習1. SQLFiddle を用い たSQLの実行

【トピックス】

- 1. SQLFiddle
- 2. SQL によるテーブル定義
- 3. SQL によるデータの追加
- 4. SQL による問い合わせ(クエ リ)

# Webブラウザを使用 ① アドレスバーにSQLFiddleのURLを入力 http://sqlfiddle.com/

## ② 「**MySQL**」を選択

## SQL Fiddle

Welcome to SQL Fiddle, an online SQL compiler that lets you write, edit, and execute any SQL query.

Choose which SQL language you would like to practice today:

SQL Server SQLite PostgreSQL MySQL MariaDB Oracle Oracle PLSQL

## ③ 上のパネルに元からある SQL は不要なので消す

## ④ 上のパネルに、テーブル定義とデータの追加と問い合わ せを行う SQL を入れる。

```
create table 朝食と値段 (
名前 text,
朝食 text,
値段 integer
);
insert into 朝食と値段 values ('A', 'カレーライス', 400);
insert into 朝食と値段 values ('B', 'うどん', 250);
insert into 朝食と値段 values ('C', 'カレーライス', 400);
select * from 朝食と値段;
```

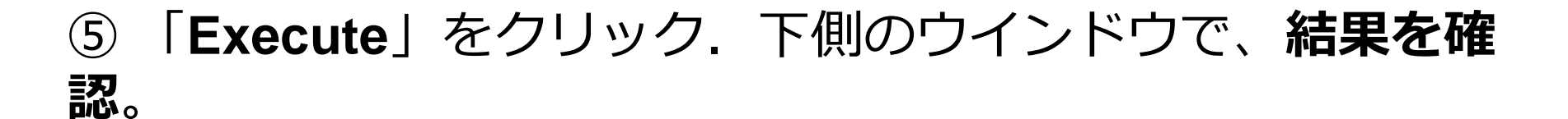

1 create table 朝食と値段 ( 名前 text, 2 3 朝食 text, 4 值段 integer 5): 6 insert into 朝食と値段 values ('A', 'カレーライス', 400); 7 insert into 朝食と値段 values ('B', 'うどん', 250); 8 insert into 朝食と値段 values ('C', 'カレーライス', 400); 9 select \* from 朝食と値段; 10 Execute < Share 🔳 Messages | 名前 | 朝食 | 値段 | | A | カレーライス | 400 | | B | うどん | 250 | FCF カレーライス F 400 F

22

# まとめ

# SQLのINSERT INTOによるデータ追加

# • テーブルに行(データ)を追加

例

INSERT INTO 朝食と値段 VALUES ('A', 'カレーライス', 400);

# ・オンライン実行(SQLFiddleを使用)

SQLFiddle では、**上のパネル**に、**テーブル定義(create** table)と**データ追加(insert into**)を書く

# 4-4. SQL の全体像

# 授業での SQL の学習の進め方

## 授業での SQL の学習は以下の順番で進めます。

【今回の授業】

・概観:SQLの主要な機能を簡単に紹介します。

【次回から】

- 基礎を固める:SELECT, FROM, WHEREなど、基本的な 機能をしっかりと理解します。
- ・応用に進む:基本がマスターできたら、JOINやGROUP BYなどの応用的な命令に進みます。

このように**段階を踏んで学ぶ**ことで、**効率的にSQLをマス ター**できます。

# 最初に全体像を把握する学習のメリット

- 広範な理解:SQLの多様な機能と用途を早期に理解できます。
- ・学習意欲の向上:多くの機能を初めて体験することで、何ができるのかを知り、**興味が湧きます**。
- ・効率的な学習:全体像を先に知ることで、後の学習がス ムーズに進みます。

## <u>注意点</u>

- **自分のペースで**:最初の授業ですべてをマスターする必要 はありません。
- **基礎の確立**:次回以降で基本的な部分をしっかり学び、その後で応用に進みます。

SQL 問い合わせの全体像①

- select: データの検索・加工や射影 例:SELECT \* FROM employees
  from: 問い合わせ対象テーブルの指定 例: FROM employees
  where: 条件に一致する行を選択 例:WHERE age > 30
- join, on: 結合、結合条件

## 例:JOIN B ON A.b\_id = B.id

- ・ insert into: 新しい行の追加(挿入)
- ・update, set: 条件に一致する行を更新
- delete from: 条件に一致する行を削除

SQL 問い合わせの全体像②

・ distinct: 重複行の除去

## 例: SELECT DISTINCT age FROM employees

• **count:** 行数のカウント

# 例:SELECT COUNT(\*) FROM employees

- avg, max, min, sum: 平均、最大、最小、合計の計算 例: AVG(salary), MAX(salary)
- group by: 属性でグループ化

例:GROUP BY department\_id

• order by: 並べ替え(ソート)

## 例: ORDER BY age

・副問い合わせ: SQL文の中に別のSQL文を埋め込む。

例:WHERE salary > (SELECT AVG(salary) FROM employees)

# SQL のその他のトピックス

- ・原則、大文字と小文字を区別しない
   例 SELECT と select は同じ意味
- ・途中で**改行**しても意味が**変わらない**
- ・ 複数のテーブルから「あるテーブルの特定の属性」を特定する
   のに
   「.」を使う

## 例 T.id テーブル T の id 属性

・種々のデータ型のサポート

例 integer は整数, text はテキスト, datetime は日付、real は浮動小数点数

- ・比較演算 <, <=, >, >=, =, <> や範囲指定 between
- ・テキストのパターンマッチ like
- 問い合わせ以外のさまざまな機能

**トランザクション** (begin, commit, rollback)、 性能向上のための**インデックス** (create index)

# まとめ

## 態度

- ・ 好奇心: SQLの多様な機能と用途に興味を持つ
- ・自主性:自分のペースで学び、ときには、疑問点や興味のある点を自 ら調べる
- ・継続性: 基礎から応用まで段階的に学ぶ意欲を持つ

授業での SQL の学習の進め方

- ・最初は概観: SQLの主要な機能を広く浅く理解する
- 基礎を固める:次に、基本的な命令(SELECT, FROM, WHEREなど)をマスターする

メリットと注意点

- ・学習意欲の向上: 多くの機能を体験することで興味が湧く
- ・効率的な学習: 全体像を先に知ることで、後の学習がスムーズに進む
- ・自分のペースで: 最初にすべてをマスターする必要はない
- •基礎の確立:次回以降で基本をマスター、その後で応用に進む

# 4-5. テーブル定義(SQL を使用)

# 関連する 2つのテーブル

|     | id | name    | age | salary | department_id |
|-----|----|---------|-----|--------|---------------|
|     | 1  | Alice   | 30  | 50000  | 1             |
| 征美貝 | 2  | Bob     | 40  | 60000  | 1             |
|     | 3  | Charlie | 35  | 70000  | 2             |
|     |    |         |     |        |               |

関連

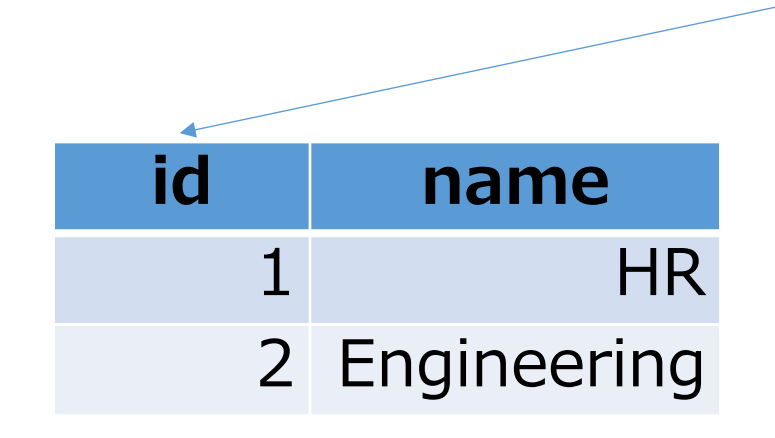

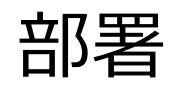

# SQL によるテーブル定義

- ・テーブル名: 従業員
- •属性名:id、name、age、salary、department\_id
- ・属性のデータ型:数値、テキスト、数値、数値、数値
- ・データの整合性を保つための**制約:なし**

```
CREATE TABLE 従業員 (
id INTEGER,
name TEXT,
age INTEGER,
salary INTEGER,
department id INTEGER);
```

# SQL によるテーブル定義

- ・テーブル名:部署
- ・属性名:id、name
- ・属性のデータ型:数値、テキスト
- ・データの整合性を保つための**制約:なし**

CREATE TABLE 部署 ( id INTEGER, name TEXT);

# 4-6. データの追加(SQL を使 用)

データ追加のSQL

|     | ic | d       | na      | ame   | age    | salary | department_id |
|-----|----|---------|---------|-------|--------|--------|---------------|
| 従業員 |    | 1       |         | Alice | 30     | 50000  | 1             |
|     |    | 2       |         | Bob   | 40     | 60000  | 1             |
|     |    | 3       | Charlie |       | 35     | 70000  | 2             |
|     |    | ic      | 1       | na    | me     |        |               |
| 部署  |    | 1       |         |       | HR     |        |               |
|     |    | 2 Engin |         | Engin | eering |        |               |

INSERT INTO 従業員 VALUES (1, 'Alice', 30, 50000, 1); INSERT INTO 従業員 VALUES (2, 'Bob', 40, 60000, 1); INSERT INTO 従業員 VALUES (3, 'Charlie', 35, 70000, 2); INSERT INTO 部署 VALUES (1, 'HR'); INSERT INTO 部署 VALUES (2, 'Engineering');

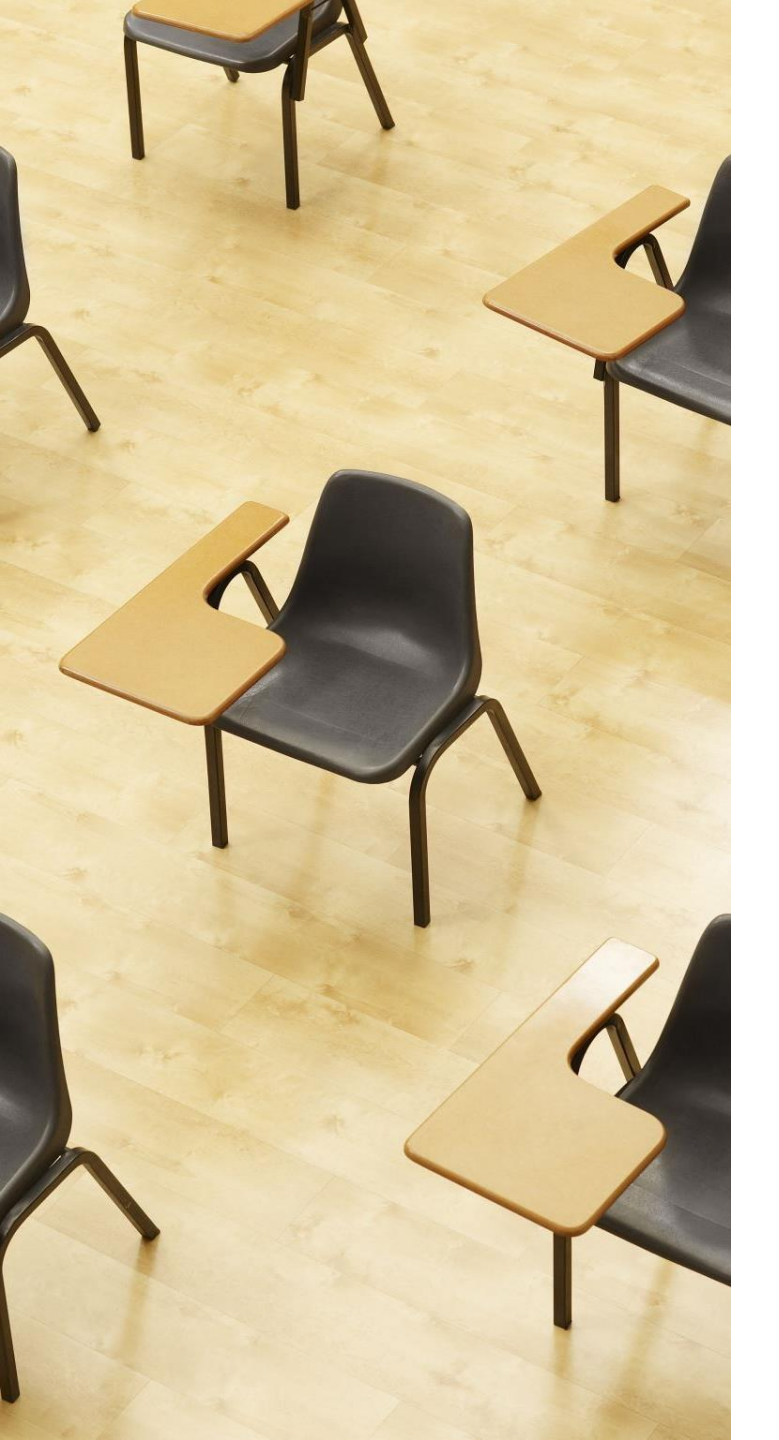

# 演習2. テーブル定義と データの追加

【トピックス】

- 1. SQL によるテーブル定義
- 2. SQL によるデータの追加
- 3. 問い合わせ(クエリ)による 確認

# Webブラウザを使用 ① アドレスバーにSQLFiddleのURLを入力 http://sqlfiddle.com/

## ② 「**MySQL**」を選択

## SQL Fiddle

Welcome to SQL Fiddle, an online SQL compiler that lets you write, edit, and execute any SQL query.

Choose which SQL language you would like to practice today:

SQL Server SQLite PostgreSQL MySQL MariaDB Oracle Oracle PLSQL

## ③ 上のパネルに元からある SQL は不要なので消す

## ④ 上のパネルに、テーブル定義とデータの追加と問い合わ せを行う SQL を入れる。

```
CREATE TABLE 従業員(
  id INTEGER,
  name TEXT,
  age INTEGER,
  salary INTEGER,
  department_id INTEGER);
CREATE TABLE 部署(
  id INTEGER,
  name TEXT);
INSERT INTO 従業員 VALUES (1, 'Alice', 30, 50000, 1);
INSERT INTO 従業員 VALUES (2, 'Bob', 40, 60000, 1);
INSERT INTO 従業員 VALUES (3, 'Charlie', 35, 70000, 2);
INSERT INTO 部署 VALUES (1, 'HR');
INSERT INTO 部署 VALUES (2, 'Engineering');
select * from 従業員;
select * from 部署;
```

## ⑤「Execute」をクリック.下側のウインドウで、結果を 確認。

| 1  | CREATE TABLE 従業員 (                                   |
|----|------------------------------------------------------|
| 2  | id INTEGER,                                          |
| 3  | name TEXT,                                           |
| 4  | age INTEGER,                                         |
| 5  | salary INTEGER,                                      |
| 6  | department_id INTEGER);                              |
| 7  | CREATE TABLE ## (                                    |
| 8  | id INTEGER,                                          |
| 9  | name TEXT);                                          |
| 10 | INSERT INTO 従業員 VALUES (1, 'Alice', 30, 50000, 1);   |
| 11 | INSERT INTO 従業員 VALUES (2, 'Воь', 40, 60000, 1);     |
| 12 | INSERT INTO 従業員 VALUES (3, 'Charlie', 35, 70000, 2); |
| 13 | INSERT INTO 部署 VALUES (1, 'HR');                     |
| 14 | INSERT INTO 部署 VALUES (2, 'Engineering');            |
| 15 | select * from 従業員;                                   |
| 16 | select * from 部署;                                    |
| 17 |                                                      |
|    |                                                      |
|    |                                                      |
| E  | xecute a Share                                       |

I Results

| id | name    | age | salary | department_id |
|----|---------|-----|--------|---------------|
| 1  | Alice   | 30  | 50000  | 1             |
| 2  | Вор     | 40  | 60000  | 1             |
| 3  | Charlie | 35  | 70000  | 2             |

| id | name |
|----|------|
|    |      |

あとで使用するのでブラウザを閉じないこと

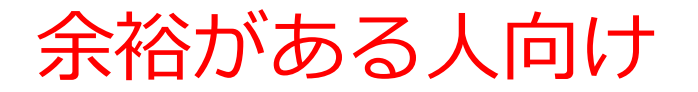

## 次の SQL を試してみる。

# SELECT age FROM 従業員; SELECT \* FROM 従業員 WHERE age = 30;

## 結果(表示が見えないときは、スクロールバーでスクロール)

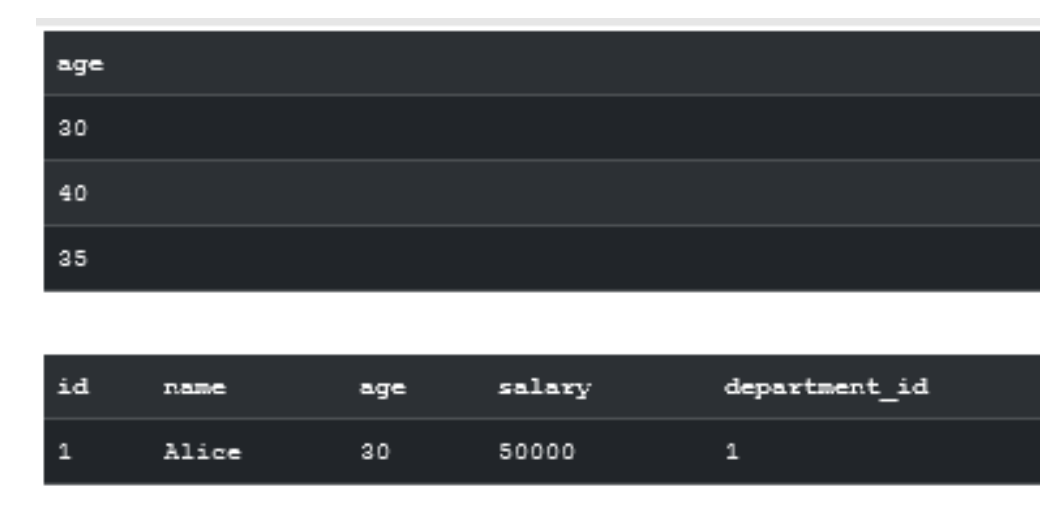

あとで使用するのでブラウザを閉じないこと

# 4-7. 種々の問い合わせ(クエ リ)(SQL を使用)

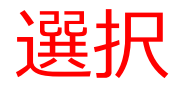

## 選択は、特定の条件に一致する行を選択

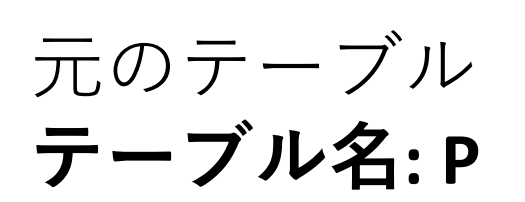

| CUST | PRODUCT | PRICE |
|------|---------|-------|
| 100  | P100    | 20    |
| 101  | P100    | 30    |
| 101  | X200    | 1000  |
| 102  | P300    | 100   |
| -11  |         |       |

誰が、何を、いくらで買ったか

選択 SELECT \* FROM P WHERE PRICE > 50;

| _ |      |     |           |       |      |
|---|------|-----|-----------|-------|------|
| 2 | CUST | •   | PRODUCT - | PRICE | -    |
|   |      | 101 | X200      |       | 1000 |
|   |      | 102 | P300      |       | 100  |

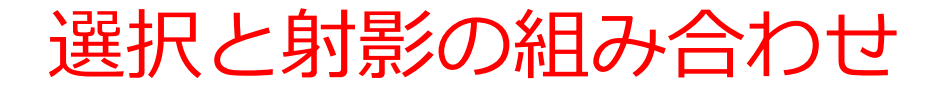

## <u>射影は、必要な属性のみを抽出</u>

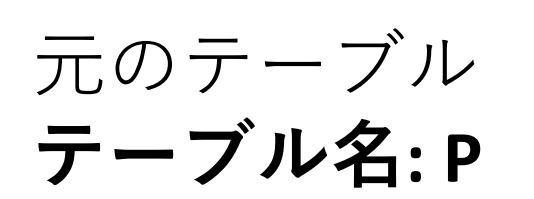

| CUST | PRODUCT | PRICE |
|------|---------|-------|
| 100  | P100    | 20    |
| 101  | P100    | 30    |
| 101  | X200    | 1000  |
| 102  | P300    | 100   |

誰が、何を、いくらで買ったか

# 選択と射影の組み合わせ

SELECT PRODUCT FROM P WHERE PRICE > 50;

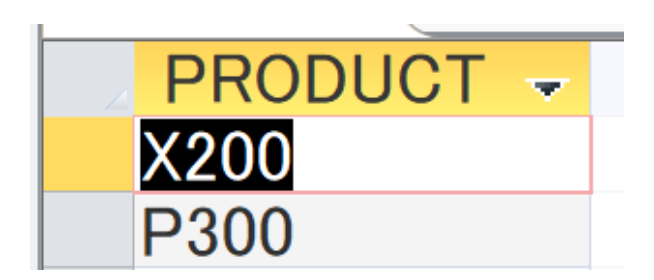

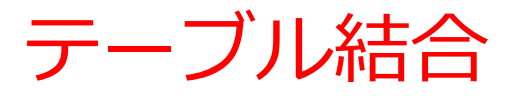

## 結合は,テーブル間の関連に基づいて複数のテーブルを1 つにまとめる操作 例:従業員テーブルと部署テーブルを結合,従業員の名前 と所属部署の名前を1つのテーブルに集める.

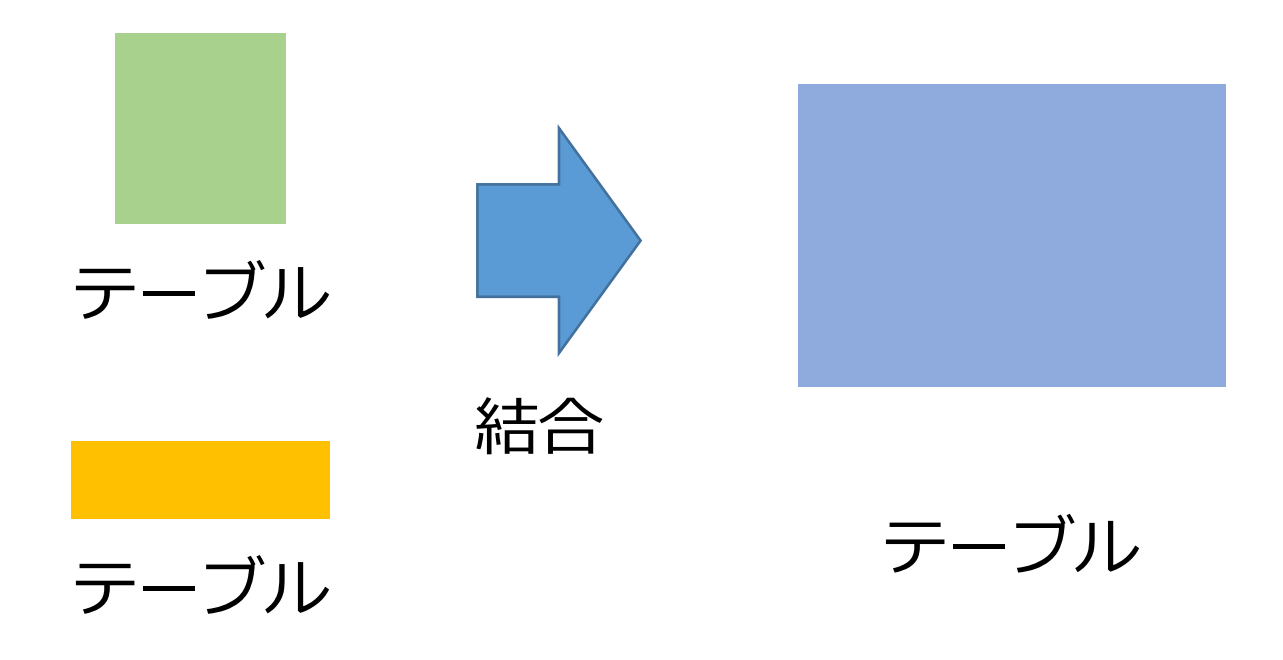

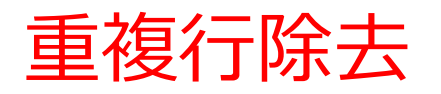

| 元のテーブル   |  |
|----------|--|
| テーブル名: P |  |

| CUST | PRODUCT  | PRICE |
|------|----------|-------|
| 100  | P100     | 20    |
| 101  | P100     | 30    |
| 101  | X200     | 1000  |
| 102  | P300     | 100   |
| 詳    | が、何を、いくら | で買ったか |

| 重複行除去 <u>しな</u> | い |
|-----------------|---|
| SELECT CUST     |   |
| FROM P;         |   |

| CUST | ~   |
|------|-----|
|      | 100 |
|      | 101 |
|      | 101 |
|      | 102 |
| 1    |     |

重複行除去<u>する</u> SELECT DISTINCT CUST FROM P;

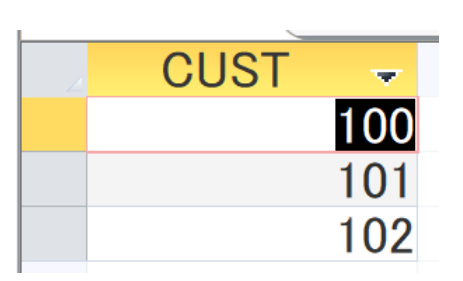

グループ化

## <u>GROUP BY句を使用.</u> <u>指定した属性でデータをグループ化する機能.</u> 各グループに対して集計関数(例:count)を適用

|                             | CUST    | PROD   | UCI | PRICE |
|-----------------------------|---------|--------|-----|-------|
| $= \phi = - \vec{\gamma} u$ | 100     | P100   |     | 20    |
|                             | 101     | P100   |     | 30    |
| アーノル名:P                     | 101     | X200   |     | 1000  |
|                             | 102     | P300   |     | 100   |
| 集計の例                        | E)<br>E | 隹が、何を、 | いくら | で買ったか |
|                             | INIT/*) | 100    | 1   |       |
| SELECT COST, COUNT(*)       |         | 101    | 2   |       |

**GROUP BY CUST;** 

FROM P

**CUST** 属性について **100, 101, 102** のグループ化が行われる

1

102

並べ替え(ソート)

元のテーブル

テーブル名: P

# <u>指定した属性についてソートする</u>

| CUST | PRODUCT   | PRICE |
|------|-----------|-------|
| 100  | P100      | 20    |
| 101  | P100      | 30    |
| 101  | X200      | 1000  |
| 102  | P300      | 100   |
| 言    | ŧが、何を、いくら | で買ったか |

| 並べ替え            | (ソー           | <b>ト</b> ) |
|-----------------|---------------|------------|
| SELECT *        |               |            |
| FROM P          |               |            |
| <b>ORDER BY</b> | <b>PRICE;</b> |            |

| 2 | CUST | <b>*</b> | PRODUCT - | PRICE | Ψ.  |
|---|------|----------|-----------|-------|-----|
|   |      | 100      | P100      |       | 20  |
|   |      | 101      | P100      |       | 30  |
|   |      | 102      | P300      |       | 100 |
|   |      | 101      | X200      | 1     | 000 |

PRICE で並べ替え

48

# 副問い合わせ

元のテーブル **テーブル名: P** 

| CUST | PRODUCT | PRICE |
|------|---------|-------|
| 100  | P100    | 20    |
| 101  | P100    | 30    |
| 101  | X200    | 1000  |
| 102  | P300    | 100   |
| 誰が   | 、何を、いくら | で買ったか |

テーブル名: C

副問い合わせ 102 SELECT NAME FROM C WHERE ID IN (SELECT CUST FROM P WHERE PRODUCT='P100');

| ID  | NAME    | MEMBER     |
|-----|---------|------------|
| 100 | BBB     | 2023/10/02 |
| 101 | AAA     | 2023/10/10 |
| 102 | CCC     | 2023/10/15 |
| 名簿  | 奪(番号と氏名 | ると入会日)     |

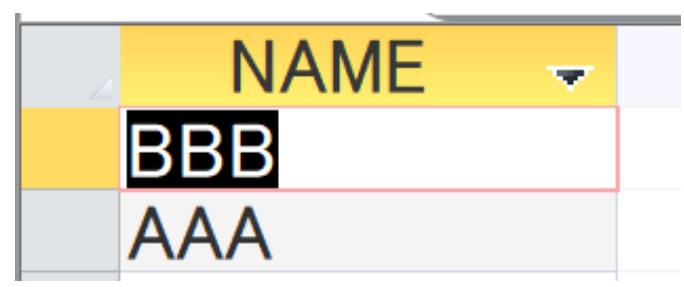

P100を買ったのは誰?

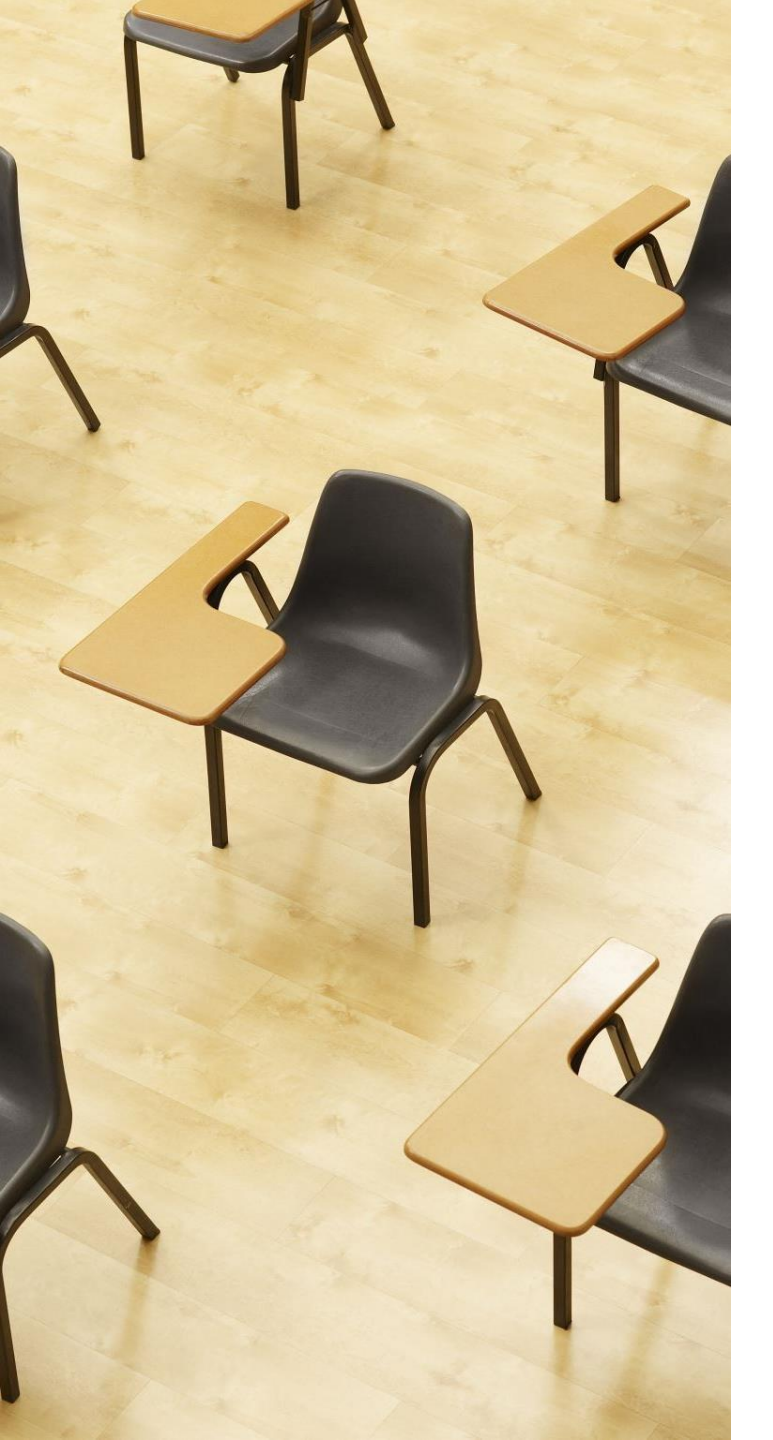

# 演習3. SQL 問い合わせ (クエリ)の概観

【トピックス】

- 1. データの検索や射影
- 2. 問い合わせ対象テーブルの指定

3. 選択

- 4. 結合、結合条件
- 5. 重複行の除去
- 6. 行数のカウント
- 7. 平均、最大、最小、合計の計算
- 8. 属性でグループ化
- 9. 並べ替え(ソート)

10. 副問い合わせ

|     | id | name    | age | salary | department_id |
|-----|----|---------|-----|--------|---------------|
| 従業員 | 1  | Alice   | 30  | 50000  | 1             |
|     | 2  | Bob     | 40  | 60000  | 1             |
|     | 3  | Charlie | 35  | 70000  | 2             |

|    | id | name        |
|----|----|-------------|
| 部署 | 1  | HR          |
|    | 2  | Engineering |

|     | id | name    | age | salary | department_id |    | id | name        |
|-----|----|---------|-----|--------|---------------|----|----|-------------|
| 谷光日 | 1  | Alice   | 30  | 50000  | 1             | 部署 | 1  | HR          |
| 化未貝 | 2  | Bob     | 40  | 60000  | 1             |    | 2  | Engineering |
|     | 3  | Charlie | 35  | 70000  | 2             |    |    |             |

## ① <u>SELECT</u>

SELECTは、データベースからデータを取得する

SELECT \* FROM 従業員; SELECT name, age FROM 従業員;

2つめの SQL では、name, age 属性を指定

| id | name    | age | salary | department_id |
|----|---------|-----|--------|---------------|
| 1  | Alice   | 30  | 50000  | 1             |
| 2  | Вор     | 40  | 60000  | 1             |
| 3  | Charlie | 35  | 70000  | 2             |

| пале    | age |
|---------|-----|
| Alice   | 30  |
| Вор     | 40  |
| Charlie | 35  |

|     | id | name    | age | salary | department_id |    | id | name        |
|-----|----|---------|-----|--------|---------------|----|----|-------------|
| 従業員 | 1  | Alice   | 30  | 50000  | 1             | 部署 | 1  | HR          |
|     | 2  | Bob     | 40  | 60000  | 1             |    | 2  | Engineering |
|     | 3  | Charlie | 35  | 70000  | 2             |    |    |             |

FROM(問い合わせ対象テーブルの指定) FROMは、問い合わせ(クエリ)が対象とするテーブルを指定

SELECT name FROM 従業員; SELECT name FROM 部署;

 $(\mathbf{2})$ 

| name    |  |
|---------|--|
| Alice   |  |
| ВоЪ     |  |
| Charlie |  |

| name        |  |
|-------------|--|
| HR          |  |
| Engineering |  |

|     | id | name    | age | salary | department_id |    | id | name        |
|-----|----|---------|-----|--------|---------------|----|----|-------------|
| 従業員 | 1  | Alice   | 30  | 50000  | 1             | 部署 | 1  | HR          |
|     | 2  | Bob     | 40  | 60000  | 1             |    | 2  | Engineering |
|     | 3  | Charlie | 35  | 70000  | 2             |    |    |             |

## ③ <u>WHERE(選択)</u>

WHEREは、特定の条件に一致する行を選択するために使う。

SELECT \* FROM 従業員 WHERE age > 30; age の値が 30 より大きいという条件

| id | name    | age salary |       | department_id |
|----|---------|------------|-------|---------------|
| 2  | Вор     | 40         | 60000 | 1             |
| 3  | Charlie | 35         | 70000 | 2             |

|     | id | name    | age | salary | department_id |    | id | name        |
|-----|----|---------|-----|--------|---------------|----|----|-------------|
| 従業員 | 1  | Alice   | 30  | 50000  | 1             | 部署 | 1  | HR          |
|     | 2  | Bob     | 40  | 60000  | 1             |    | 2  | Engineering |
|     | 3  | Charlie | 35  | 70000  | 2             |    |    |             |

 ④ JOIN、ON(結合、結合条件) 関係のあるテーブルを、結合条件を指定して1つに結合する。
 SELECT従業員.name,部署.name FROM従業員

JOIN 部署 ON 従業員.department\_id = 部署.id;

| name    | name_1      |
|---------|-------------|
| Alice   | HR          |
| Bob     | HR          |
| Charlie | Engineering |

|     | id | name    | age | salary | department_id |    | id | name        |
|-----|----|---------|-----|--------|---------------|----|----|-------------|
| 従業員 | 1  | Alice   | 30  | 50000  | 1             | 部署 | 1  | HR          |
|     | 2  | Bob     | 40  | 60000  | 1             |    | 2  | Engineering |
|     | 3  | Charlie | 35  | 70000  | 2             |    |    |             |

## ⑤ <u>DISTINCT(重複行の除去)</u>

SELECT DISTINCT department\_id FROM 従業員;

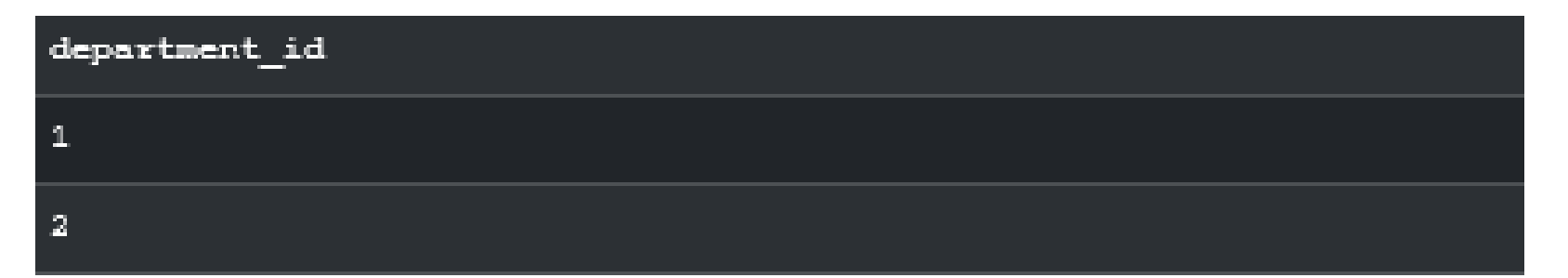

|     | id | name    | age | salary | department_id |    | id | name        |
|-----|----|---------|-----|--------|---------------|----|----|-------------|
| 従業員 | 1  | Alice   | 30  | 50000  | 1             | 部署 | 1  | HR          |
|     | 2  | Bob     | 40  | 60000  | 1             |    | 2  | Engineering |
|     | 3  | Charlie | 35  | 70000  | 2             |    |    |             |

## ⑥ <u>COUNT (行数のカウント)</u>

SELECT COUNT(\*) FROM 従業員;

テーブル全体の行数をカウント

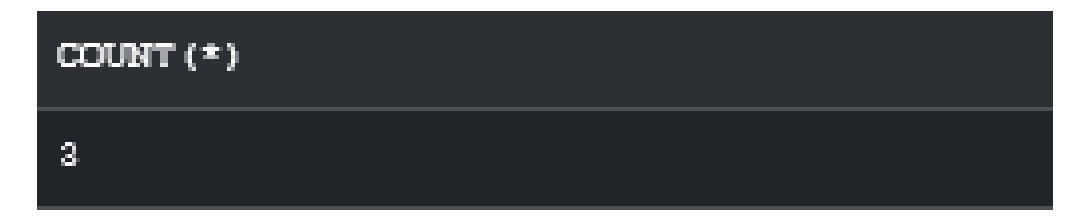

|     | id | name    | age | salary | department_id |    | id | name        |
|-----|----|---------|-----|--------|---------------|----|----|-------------|
| 従業員 | 1  | Alice   | 30  | 50000  | 1             | 部署 | 1  | HR          |
|     | 2  | Bob     | 40  | 60000  | 1             |    | 2  | Engineering |
|     | 3  | Charlie | 35  | 70000  | 2             |    |    |             |

⑦ <u>AVG、MAX、MIN、SUM(平均、最大、最小、合計の計算)</u>
 これらは、数値データに対する平均、最大、最小、合計
 を計算する。

SELECT AVG(salary), MAX(salary), MIN(salary), SUM(salary) FROM 従業員;

salary の値の平均、最大、最小、合計

| COUNT (*) |  |
|-----------|--|
| 3         |  |

| AVG(salary) | MAX(salary) | MIN(salary) | SUM(salary) |
|-------------|-------------|-------------|-------------|
| 60000.0000  | 70000       | 50000       | 180000      |

|           | id | name    | age | salary | department_id |    | id | name        |
|-----------|----|---------|-----|--------|---------------|----|----|-------------|
| <>>> ₩ == | 1  | Alice   | 30  | 50000  | 1             | 部署 | 1  | HR          |
| 促耒貝       | 2  | Bob     | 40  | 60000  | 1             |    | 2  | Engineering |
|           | 3  | Charlie | 35  | 70000  | 2             |    |    |             |

⑧ <u>GROUP BY(属性でグループ化)</u> GROUP BY は、指定した属性についてグループ化する。

SELECT department\_id, COUNT(\*) FROM 従業員 GROUP BY department\_id;

> department\_id の属性について1と2でグループ化が行われ、 それぞれの行数をカウント

| department_id | COUNT (*) |
|---------------|-----------|
| 1             | 2         |
| 2             | 1         |

|       | id | name    | age | salary | department_id |    | id | name        |
|-------|----|---------|-----|--------|---------------|----|----|-------------|
| 公 光 문 | 1  | Alice   | 30  | 50000  | 1             | 部署 | 1  | HR          |
| 化耒貝   | 2  | Bob     | 40  | 60000  | 1             |    | 2  | Engineering |
|       | 3  | Charlie | 35  | 70000  | 2             |    |    |             |

## ORDER BY (並べ替え (ソート)) ORDER BY は、指定した属性についてソートする。

SELECT name, age FROM 従業員 ORDER BY age DESC;

age 属性の値が高い行を先に表示

| name    | age |
|---------|-----|
| Вор     | 40  |
| Charlie | 35  |
| Alice   | 30  |

|     | id | name    | age | salary | department_id |    | id | name        |
|-----|----|---------|-----|--------|---------------|----|----|-------------|
| 谷光日 | 1  | Alice   | 30  | 50000  | 1             | 部署 | 1  | HR          |
| 化耒貝 | 2  | Bob     | 40  | 60000  | 1             |    | 2  | Engineering |
|     | 3  | Charlie | 35  | 70000  | 2             |    |    |             |

## 10 <u>副問い合わせ</u>

INや括弧()は、SQLでさまざまな用語があるが、問い合わ せ内に別の問い合わせを含めるときにも使える。 これは、ある問い合わせの結果を別の問い合わせのために 使うもの。

SELECT \* FROM 従業員 WHERE salary > (SELECT AVG(salary) FROM 従業員);

salary 属性の値が、salary 属性の<u>平均よりも高い</u>という条件で選択 結果(表示が見えないときは、スクロールバーでスクロール)

| id | name    | age | salary | department_id |
|----|---------|-----|--------|---------------|
| 3  | Charlie | 35  | 70000  | 2             |

# 全体まとめ①

#### オンラインツール SQLFiddle のメリット

- アクセスの手軽さ: Webブラウザがあればどこからでもアクセス可能。
- ・インストール不要: データベースソフトウェアのインストールが不要。
- ・時間や場所に縛られない:自分の都合に合わせて練習可能。

#### SQLによるデータの追加

INSERT INTO コマンドでテーブルに行を追加。
 例: INSERT INTO 朝食と値段 VALUES ('A', 'カレーライス', 400);

#### 授業でのSQLの学習の進め方

- 概観から始め、次回から、基本的な機能をマスターしながら、応用に進む。
- ・ 学習意欲の向上と効率的な学習が可能。

#### SQL問い合わせの全体像

- SELECT, FROM, WHERE など、**多様**なコマンドが存在。
- ・ 結合、集計、ソート、副問い合わせなど、高度な操作も可能。

全体まとめ2

#### テーブル定義

• CREATE TABLE でテーブルを定義。

例: CREATE TABLE 従業員 (id INTEGER, name TEXT, age INTEGER, salary INTEGER, department\_id INTEGER);

#### 主要なSQLの機能

データの検索や射影 (SELECT)
 問い合わせ対象テーブルの指定 (FROM)
 条件による選択 (WHERE)
 テーブルの結合 (JOIN, ON)
 重複行の除去 (DISTINCT)
 行数のカウント (COUNT)
 平均、最大、最小、合計の計算 (AVG, MAX, MIN, SUM)
 属性でグループ化 (GROUP BY)
 並べ替え (ソート) (ORDER BY)
 副問い合わせ

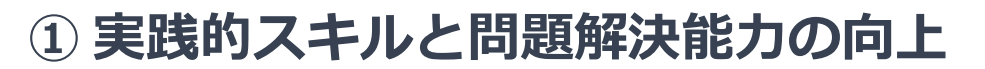

SQLの基本から応用までを学び、オンラインツール (SQLFiddle)での演習を、アクティブラーニングで実施す ることで、即戦力となるスキルと論理的思考が身につきます。

### ② 自由で自主性を重視する SQL 学習環境

場所や時間に縛られず、自分自身のペースで学べるオ ンライン環境が、学習意欲を高め、自信をつける基盤 を提供します。

#### ③ 将来の成長の展望

SQLは多くの職種で求められるスキルです。基礎からしっかりと学ぶことで、将来的に多様なキャリアパスが開かれ、自信と成長の機会が広がります。

実践的なSQLスキルを身につけることができ、自分自身の ペースで効率的に学べる環境が提供され、多様な個人成長の 機会が広がります。

## 自習1:テーブルの作成とデータの追加

目的: SQLの基本的なテーブル作成とデータ挿入について、 理解を深める

SQLFiddleでCREATE TABLEとINSERT INTOを使って、従 業員と部署のテーブルを定義し、データを追加してみましょ う。資料をなるべく見ずに、どこまで自力で行えるか確認し てみましょう。

自習は提出の必要はありません。

## 自習2:単純なデータの検索

目的: SELECTとFROMを使った基本的なデータの検索

従業員テーブルから、ageの属性だけを射影する SQLを考え、実行して確認してみましょう

自習は提出の必要はありません。

## 自習3:条件に基づいたデータの検索

目的: WHEREを使って条件に合ったデータを選択

## 従業員テーブルから、**年齢が 35 より大きい**従業員のデータ を選択する SQLを考え、実行して確認してみましょう

自習は提出の必要はありません。

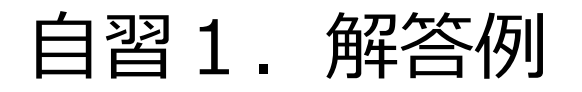

```
CREATE TABLE 従業員(
 id INTEGER,
 name TEXT,
 age INTEGER,
 salary INTEGER,
 department_id INTEGER);
CREATE TABLE 部署(
 id INTEGER,
 name TEXT);
INSERT INTO 従業員 VALUES (1, 'Alice', 30, 50000, 1);
INSERT INTO 従業員 VALUES (2, 'Bob', 40, 60000, 1);
INSERT INTO 従業員 VALUES (3, 'Charlie', 35, 70000, 2);
INSERT INTO 部署 VALUES (1, 'HR');
INSERT INTO 部署 VALUES (2, 'Engineering');
```